#### **E-Service**

### ระบบอ่านหนังสือออนไลน์

# คลังหนังสืออิเล็กทรอนิกส์

## คณะนิติศาสตร์ มหาวิทยาลัยเชียงใหม่

#### ระบบการให้บริการ ผ่านช่องทางออนไลน์ ที่ผู้ขอรับบริการไม่ต้องเดินทางมายังจุดให้บริการ ระบบอ่านหนังสือออนไลน์

https://www.law.cmu.ac.th/ebooks/

#### 2. แสดงรายละเอียดวิธีการใช้งานระบบการให้บริการ

- 1. เข้าหน้าเวปไซท์ของคณะ
- 2. กดที่เมนู สำหรับบุคคลทั่วไป เลือก คลังหนังสืออิเล็กทรอนิกส์ E-Book
- 3. กดเลือกหนังสือที่ต้องการ / พิมพ์ค้นหาหนังสือที่ต้องการ
- 4. สามารถอ่านหนังสือที่ต้องการผ่านระบบได้เลย

3. สามารถเข้าถึงหรือเชื่อมโยงไปยังช่องทางข้างต้นได้จากเวปไซท์หลักของส่วนงาน

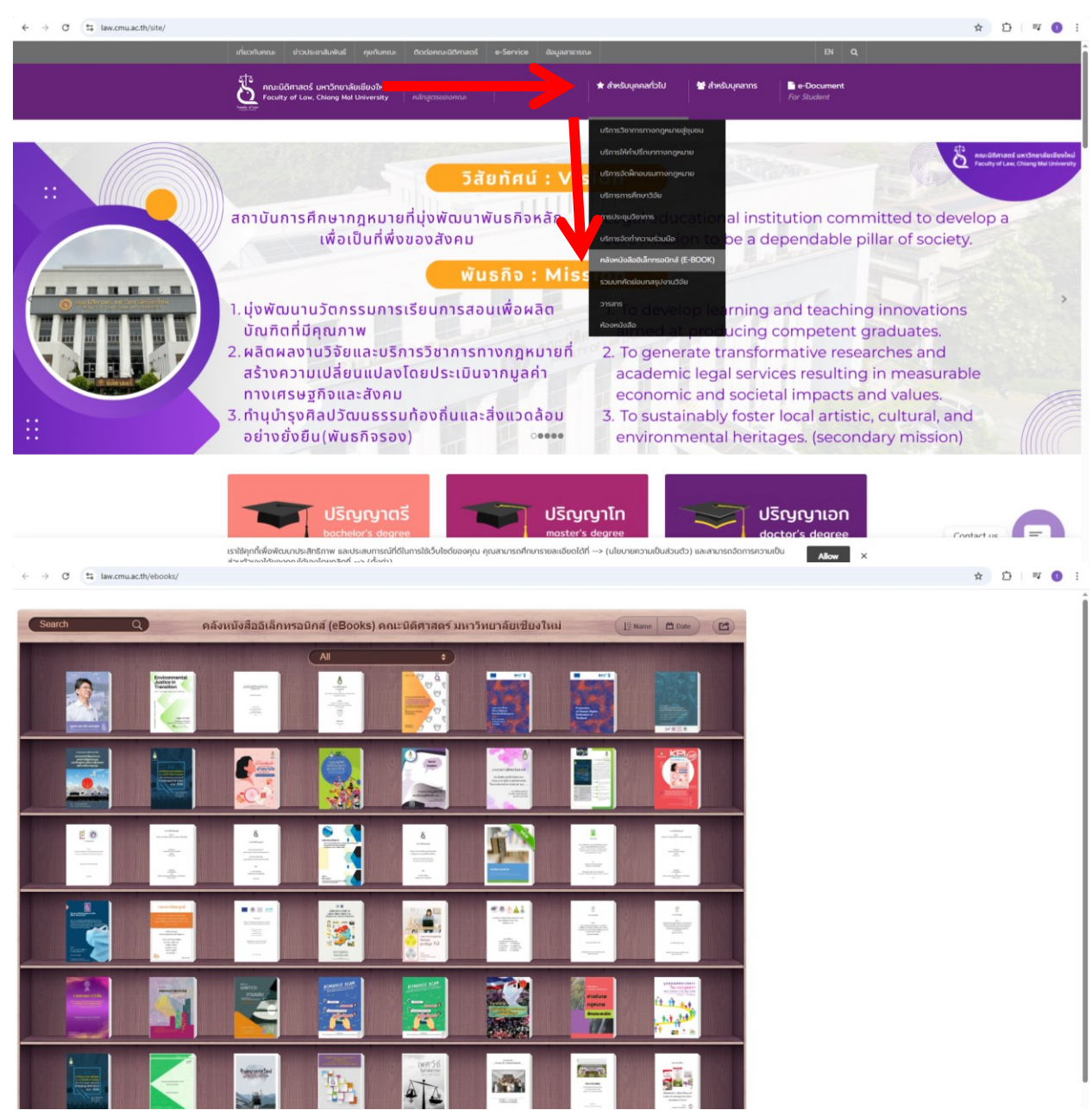